※월드컵 결과 등록이 시작 됬습니다. (결과등록방법)

## 1. <u>http://www.pwca.org/</u>

월드컵 홈피에 들어가서 로그인(빨간 동그라미)을 합니다.

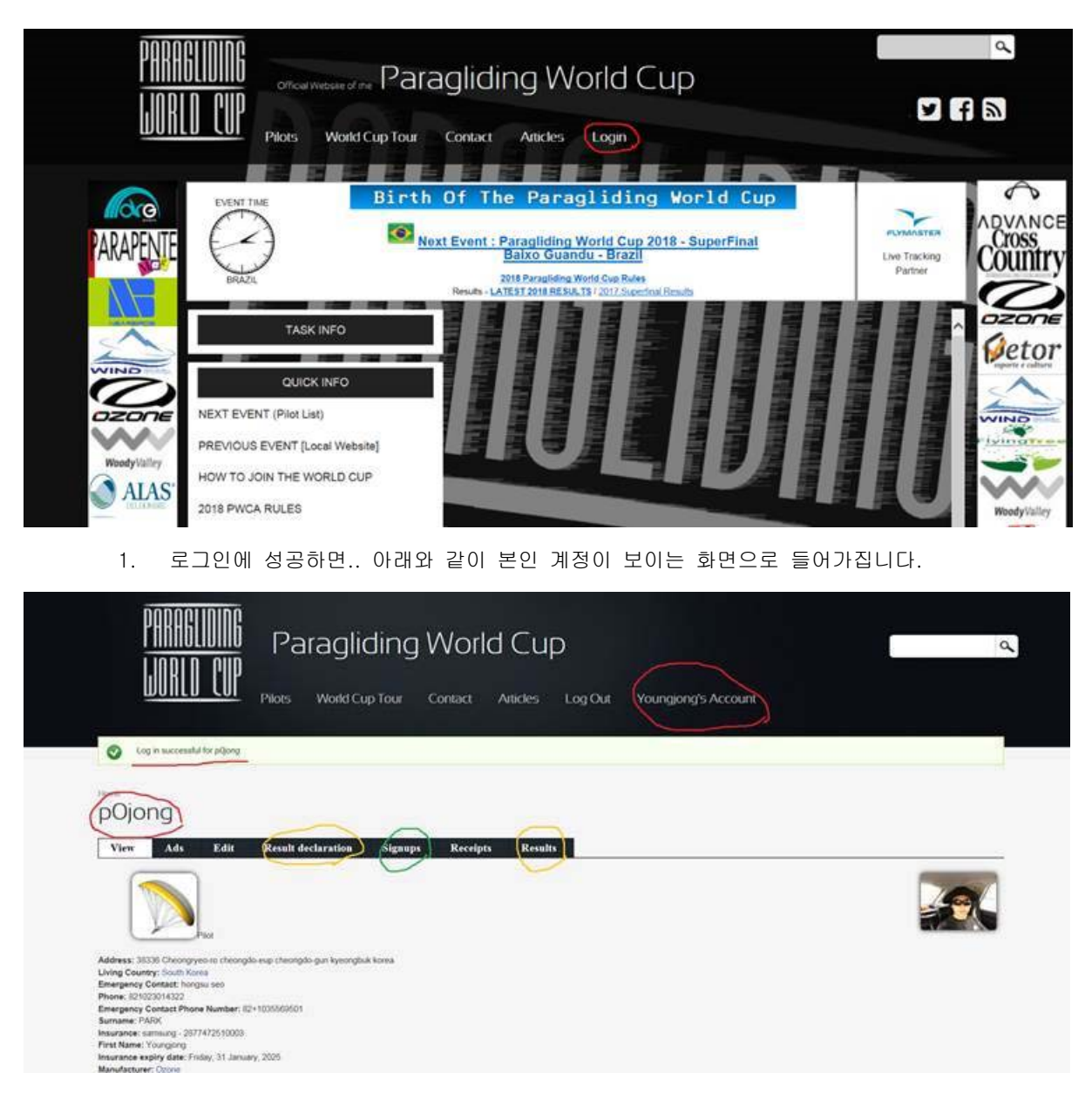

본인 아이디(빨간 동그라미), 결과보고-Result declaration 노란색 동그라미 , 시합등록 Signups (녹색 동그라미), 주요경기결과 Results (오른쪽 노란색 동그라미) 입니다.

- 결과보고는 Result declaration 에서 합니다.

- 다가올 월드컵 경기에 등록 할 때 는 Signups에서 하게 됩니다.

1. 결과보고를 위해 Result declaration 에 들어가면...

|                           |                       | Paragliding W                                                                                                    | /orld Cu                 | D<br>Log Out               | t Youngjong's Acco                    | unt                                                      |         |
|---------------------------|-----------------------|----------------------------------------------------------------------------------------------------|--------------------------|----------------------------|---------------------------------------|----------------------------------------------------------|---------|
| pOj                       | ong                   | )'s results declaration                                                                                                    |                          |                            |                                       |                                                          |         |
| 3100 13                   |                       | and the second second se                                                                                                    |                          |                            |                                       |                                                          |         |
| View                      | 11 or                 | tds Edit Result declaration Signups                                                                                                    | Receipts Result          | 13                         |                                       |                                                          |         |
| Current                   | qualifi               | Adv Edit Result declaration Straups                                                                                                    | Receipts Result          |                            |                                       |                                                          |         |
| Current<br>• Anti         | qualifi               | Cation letters for this pilot AC                                                                                                    | Keceipts Kesul           | ~                          |                                       |                                                          |         |
| Current<br>• Add          | qualifi               | Ldit         Result declaration         Stignups           cation letters for this plot         AC           at declaration for plang         AC                                                                                                    | Receipts Result          |                            |                                       |                                                          |         |
| View<br>Current<br>• AMJ  | qualifi               | Kds         Edit         Result declaration         Stignups           cation letters for this plot         AC           at declaration to plot         Event                                                                                                    | Receipts Result          | Letter                     | Devaluated Letter                     | Status                                                   | Comment |
| Current<br>• And<br>Link  | qualifi<br>a tere res | Kolin Result declaration Signups     Cation letters for this plot AC     a declaration for plong      Event 2018 South Korean Pre World Cup - Gochang                                                                                                    | Receipts Result          | Letter<br>B                | Devaluated Letter                     | Status                                                   | Comment |
| View<br>Cumera<br>• Anti- | qualify               | Kolic Result declaration Signups     cation letters for this plot AC     a declaration for plana     Event 2018 South Korean Pre World Cup - Gochang 2018 South Korean Open - Pyeong Chang                                                                                                    | Position<br>3<br>2       | Letter<br>B<br>A           | Devaluated Letter<br>B                | Status           Waiting For Approval           Accepted | Commont |
| Link                      | qualifi<br>tree res   | Kds         Edif         Result declaration         Stignups           cation letters for this plot         AC         AC         A           at accuration letters for this plot         AC         AC         A           at accuration letters for this plot         AC         AC         A           at accuration letters for this plot         AC         AC         A           at accuration letters for this plot         AC         AC         A           at accuration letters for this plot         AC         AC         A           at accuration letters for this plot         AC         AC         A           at accuration letters for this plot         AC         AC         A           at accuration letters for this plot         AC         A         A           at accuration letters for this plot         AC         A         A           at accuration letters for this plot         AC         A         A           at accuration letters for this plot         A         A         A           at accuration letters for this plot         A         A         A           at accuration letters for this plot         A         A         A           at accuration letters for this plot         A         A | Position<br>3<br>2<br>53 | Letter<br>B<br>A<br>K      | Devaluated Letter<br>B<br>A<br>K      | Status<br>Waiting For Approval<br>Accepted               | Comment |
|                           | qualify<br>they res   | Kit Result declaration Straups     Cation letters for this pilot AC     a declaration refers     2018 South Korean Pre World Cup - Gochang     2018 South Korean Open - Pyeong Chang     2018 World Cup - Brazil ::: Batxo Guandu     2018 World Cup - Australia ::: Bright                                                                                                    | Position<br>2<br>53      | Letter<br>B<br>A<br>K<br>C | Devaluated Letter<br>B<br>A<br>K<br>C | Status<br>Waiting For Approval<br>Accepted<br>Accepted   | Commont |

2. 현제 본인에 등급문자(녹색)이 나오고..

그 아래 "Add a new result declaration for ID." 빨간 동그라미를 누르면..누르면.. 아래화면이..

| PARAGLIDING<br>Jorld Cup                    | Paragliding World Cup<br>Piloes World Cup Tour Contact Articles Log Out | Dealths over severa to a | ď |
|---------------------------------------------|-------------------------------------------------------------------------|--------------------------|---|
| Creating a resu                             | Ilt declaration for pOjong                                              | holds for any fi         |   |
| Cention *<br>Dectars pair find rise<br>SAME |                                                                         |                          |   |
|                                             |                                                                         |                          |   |

| WILL CUP Pilots World Cup Tour Contact Articles Log Out Youngiong's Account                                                                                                    |  |
|----------------------------------------------------------------------------------------------------|--|
| Creating a result declaration for pOjong<br>World Class - World Cup - Bugana: Sopot<br>2018 - 2018 World Cup - Turky: Sopot<br>2018 - 2018 World Cup - Turky: Sopot<br>2018 South Korean Pre<br>고장 프레월드컵 성적<br>2018 South Korean Open - Pyeong Chang<br>2018 South Korea 2018<br>2018 Franch Pre World Cup - Paravi<br>2018 South Korea 2018<br>2018 South Korea 2018<br>2018 South Korea 2018<br>2018 South Korea 2018<br>2018 South Korea 2018<br>2018 South Korea 2018<br>2018 South Korea 2018<br>2018 South Korea 2018<br>2018 South Korea 2018<br>2018 South Korea 2018<br>2018 South Korea 2018<br>2018 South Korea 2018<br>2018 - 2018 Brushan Pre World Cup - Choptive<br>2018 - 2018 Brushan Pre World Cup - Choptive<br>2018 - 2018 South African Pre World Cup - Choptive<br>2018 - 2018 Brushan Pre World Cup - Chang<br>2018 - 2018 Brushan Pre World Cup - Chang<br>2018 - 2018 Brushan Championahp - Pre<br>2018 - 2018 Brushan Championahp - Pre<br>2018 - 2018 Brushan Championahp - Pre<br>2018 - 2018 Brushan Championahp - Pre<br>2018 - 2018 Brushan Championahp - Pre<br>2018 - 2018 Brushan Championahp - Pre<br>2018 - 2018 Brushan Championahp - Pre<br>2018 - 2018 Brushan Championahp - Pre<br>2018 - 2018 Brushan Championahp - Pre<br>2018 - 2018 Brushan Championahp - Pre<br>2018 - 2018 Brushan Championahp - Pre<br>2018 - 2018 Brushan Championahp - Pre<br>2018 - 2018 Brushan Championahp - Pre<br>2018 - 2018 Brushan Championahp - Pre<br>2018 - 2018 Brush Cham - Chenkin (USA)<br>2018 - 2018 Br |  |
| 승숙가증한 경기국국에 나오고 그 중에서 논란이 참가한 경기를 고드고 승위를<br>입력하면 됩니다                                                                                                    |  |

2018 지난해 국내 경기만 출전하신 분은

지난해 국내 경기중 위에 적힌 3가지를 등록할 수 있습니다.

목록에서 해당경기를 고르고 아래 빈칸에 본인에 결과 등위를 적으면 됩니다.

3. 등록을 마치면 아래 그림처럼 예상 등위 문자가 나오고 상태가 표시됩니다.

| Hone = p                       |                                             | Paragliding W                                                                                                    | Iorld Cu                             |                              | : Youngjong's Acco                    | Dunt                                                   |         |
|--------------------------------|---------------------------------------------|----------------------------------------------------------------------------------------------------|--------------------------------------|------------------------------|---------------------------------------|--------------------------------------------------------|---------|
| pOj                            | ong                                         | g's results declaration                                                                                                    |                                      |                              |                                       |                                                        |         |
| View                           | 6                                           | Ads Edit Result declaration Signups                                                                                                    | Receipts Resul                       | ts .                         |                                       |                                                        |         |
| Current                        | qualif                                      | cation letters for this pilot AC                                                                                                    |                                      |                              |                                       |                                                        |         |
| Current<br>• Adda              | qualif                                      | cation letters for this pilot AC                                                                                                    | 20<br>Position                       | 18                           | Devaluated Letter                     | Status                                                 | Common  |
| Current<br>• Adda              | qualifi<br>i nov rei                        | Event                                                                                                    | 20<br>Position<br>3                  | Letter<br>B                  | Devaluated Letter                     | Status<br>Weiting For Approval                         | Commont |
| Current<br>• Adda<br>Link      | qualif<br>new ret                           | Event<br>2018 South Korean Pre World Cup - Gochang<br>2018 South Korean Open - Pyeong Chang                                                                                      | 20<br>Position<br>3<br>2             | Letter<br>B<br>A             | Devaluated Letter<br>B                | Status<br>Wating For Approval                          | Commons |
| Current<br>• Adda<br>Link<br>• | qualifi<br>rewrei<br>2<br>2<br>2            | Event<br>2018 South Korean Pre World Cup - Gochang<br>2018 South Korean Open - Pyeong Chang<br>2018 World Cup - Brazil ::: Balxo Guandu                                          | 24<br>Position<br>3<br>2<br>53       | D18<br>Letter<br>B<br>A<br>K | Devaluated Letter<br>B<br>A<br>K      | Status<br>Weiling For Approval<br>Accepted             | Camment |
| Current<br>• Adda<br>Link      | qualifi<br>new res<br>2<br>2<br>2<br>2<br>2 | Event<br>2018 South Korean Pre World Cup - Gochang<br>2018 South Korean Open - Pyeong Chang<br>2018 World Cup - Brazil ::: Balxo Guandu<br>2018 World Cup - Australia ::: Bright | 24<br>Position<br>3<br>2<br>53<br>11 | Letter<br>B<br>A<br>K<br>C   | Devaluated Letter<br>B<br>A<br>K<br>C | Status<br>Weiting For Approval<br>Accepted<br>Accepted | Comment |

- Waiting for Approval 은 시스템에서 입력한 결과를 데이터베이스에서 조회 후 결과를 승인하기 위해 대기하라는 뜻 입니다.(보통 1~2일안에 승인되거나 거부될 수 있습니다.)
- Accepted 는 결과가 데이트베이스와 일치하여 받아 들여졌다는 뜻입니다.

이렇게 받아들여지게 되면 위쪽에 있는 본인에 등급문자가 자동으로 반영됩니다.

1. 이상입니다.

아주 간단하진 않치만.. 어려울 것도 없습니다. 한번 해보시고 안되면 연락주세요. (010-2301-4322)